## ้คู่มือการใช้งานระบบเงินฝากศูนย์เครื่องมือวิทยาศาสตร์

|               | เขาสูระบบ                                                          |  |
|---------------|--------------------------------------------------------------------|--|
|               | ระบบเงินฝาก ศูนย์เครื่องมือวิทยาศาสตร์<br>มหาวิทยาลัยสงขลานครินทร์ |  |
| รทัสผู้ใช้งาน |                                                                    |  |
|               |                                                                    |  |
| รหัสผ่าน      |                                                                    |  |
|               |                                                                    |  |
|               | เข้าสู่ระบบ                                                        |  |
|               |                                                                    |  |
|               |                                                                    |  |

## การเข้าใช้งานครั้งแรก

การเข้าใช้งานครั้งแรก ให้กดลืมรหัสผ่านจะมีหน้าต่างแสดงขึ้นมา ทำการ กรอกรหัสผู้ใช้งาน (Email) เพื่อขอรหัสผ่านในการเข้าใช้งานระบบ

| ลืมรหัสผ่าน    | ×      |
|----------------|--------|
| กรุณากรอกอีเมล |        |
| ยกเลิก         | ยืนยัน |

หากกรอกรหัสผู้ใช้งาน (Email) <mark>ไม่ถูกต้อง / ไม่มีอยู่ในระบบ</mark> จะมีข้อความ แสดงขึ้นมาดังรูป

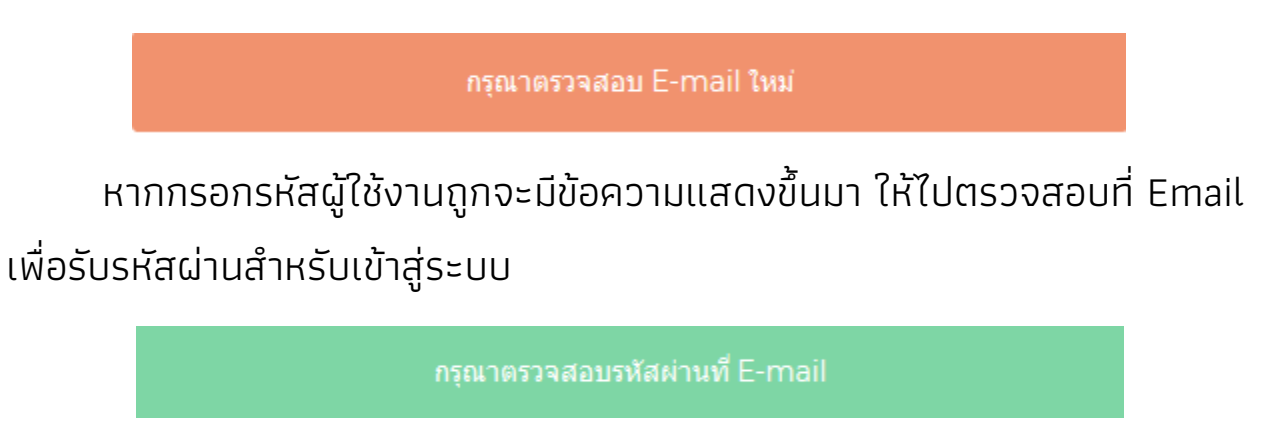

หลังจากได้รับรหัสผ่าน ทางอีเมลแล้วสามารถเข้าใช้งานระบบได้โดยการ กรอกรหัสผู้ใช้งาน (Email) และรหัสผ่าน

## เมื่อเข้าสู่ระบบสำเร็จระบบพาไปยังหน้าแรกของระบบเงินฝาก

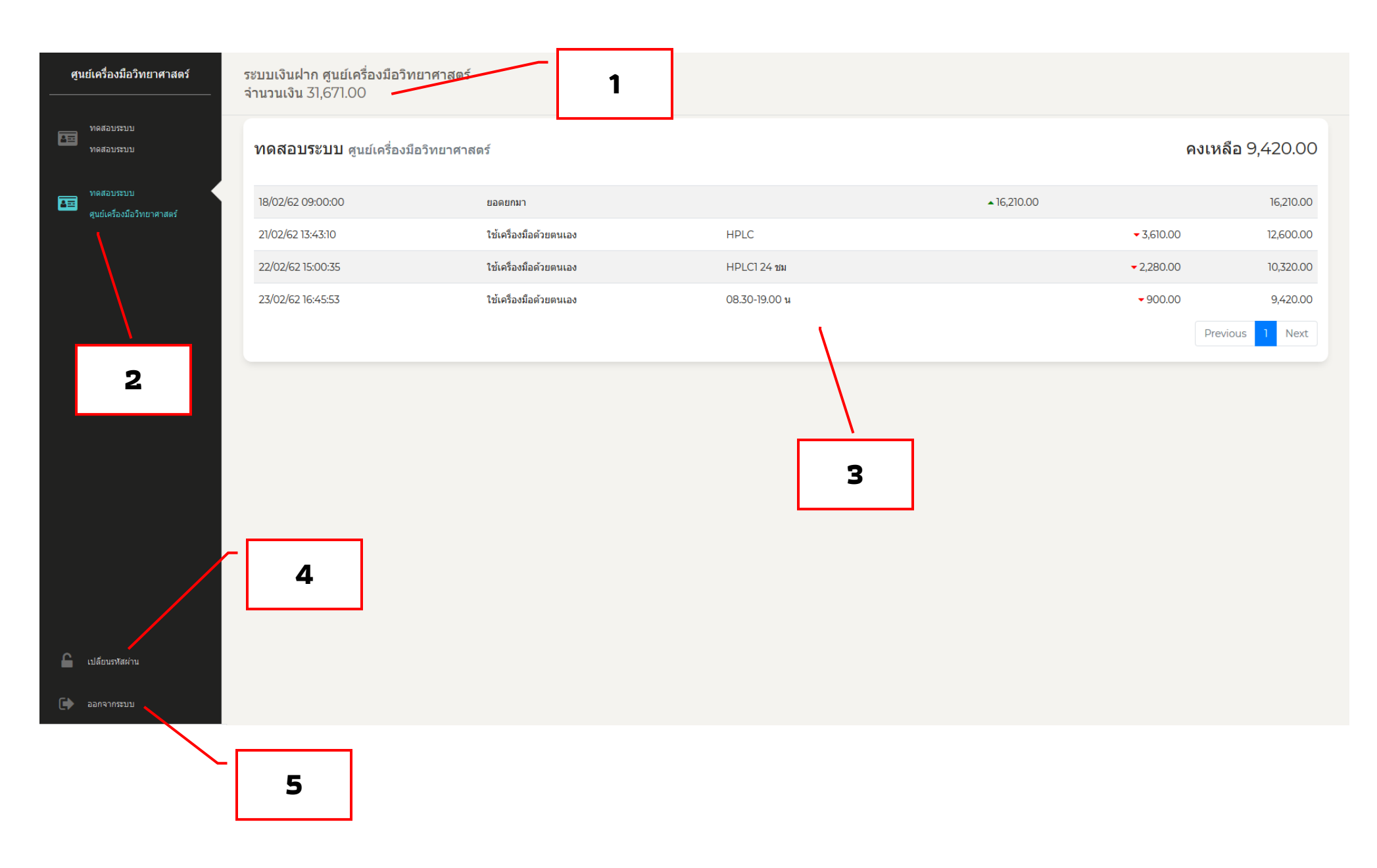

- 1. แสดงจำนวนเงินทั้งหมดในบัญชี
- 2. แสดงรายละเอียดสมุดเงินฝากที่เปิดกับศูนย์เครื่องมือฯ
- 3. แสดงรายละเอียดของการเข้า ออก ของสมุดเงินฝากที่เลือก
- 4. เมนูเปลี่ยนรหัสผ่าน
- 5. เมนูออกจาระบบ